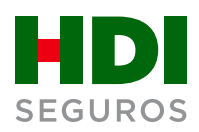

## **Propuesta web:**

Guía rápida solicitud de póliza nueva

Ahora, podrás gestionar tus solicitudes de nuevos negocios **en línea** y obtener el número de solicitud al instante para realizar tu seguimiento.

Accede al Portal Corredores de HDI Seguros desde hdi.cl/ingresar/ y sigue estos simples pasos:

Desde el menú Mi Cartera, elige Ingresar Propuesta WEB y marca la opción Póliza nueva.

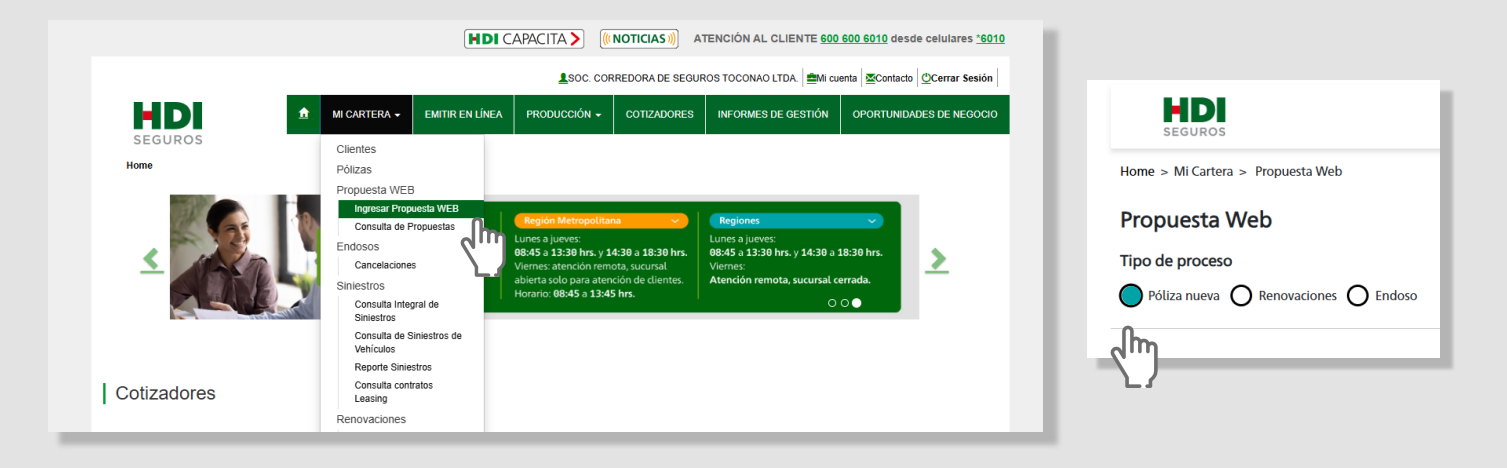

## 2. Completa los datos solicitados y haz clic en **Buscar**.

| Datos de Póliza               |   |                |        |                 |   |
|-------------------------------|---|----------------|--------|-----------------|---|
| Propuesta corredor (Opcional) | ? | Código de ramo |        | Moneda          |   |
| Ingresar número de propuesta  |   | Seleccione     | $\sim$ | Seleccione      | ~ |
|                               |   |                |        |                 |   |
| Prima                         |   | Cantidad Items |        | RUT contratante |   |
| Ingresar prima                |   | Cantidad Item  |        | Ingresar RUT    |   |

Si es un cliente nuevo, el sistema te pedirá registrar los datos del contratante, luego haz clic en guardar. Si el cliente existe, verifica que los datos arrojados sean correctos.

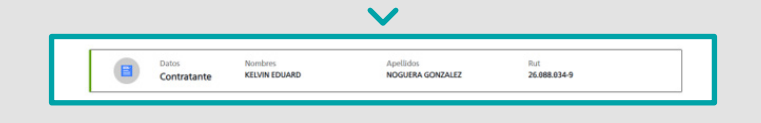

 Carga el documento y luego selecciona si corresponde a una propuesta o cotización.
Ahora haz clic en Generar solicitud.

|                      | Ŷ                                                    |                          |
|----------------------|------------------------------------------------------|--------------------------|
|                      | Arrastra un documento para ac<br>PDF, JPG, JPEG, PNG | juntar                   |
|                      | Adjuntar documentos                                  |                          |
| Nombre               | Tamaño                                               | Clasificación archivo    |
| PDF Banco Estado.pdf | 276.58 KB                                            | O Propuesta O Cotización |
| comprobante.pdf      | 2739.10 КВ                                           | O Propuesta O Cotización |
| Cotización.pdf       | 120.50 KB                                            | O Propuesta O Cotización |
|                      | Generar solicitud                                    | hy                       |

**4.** Confirma tu solicitud, obtendrás un número de seguimiento.

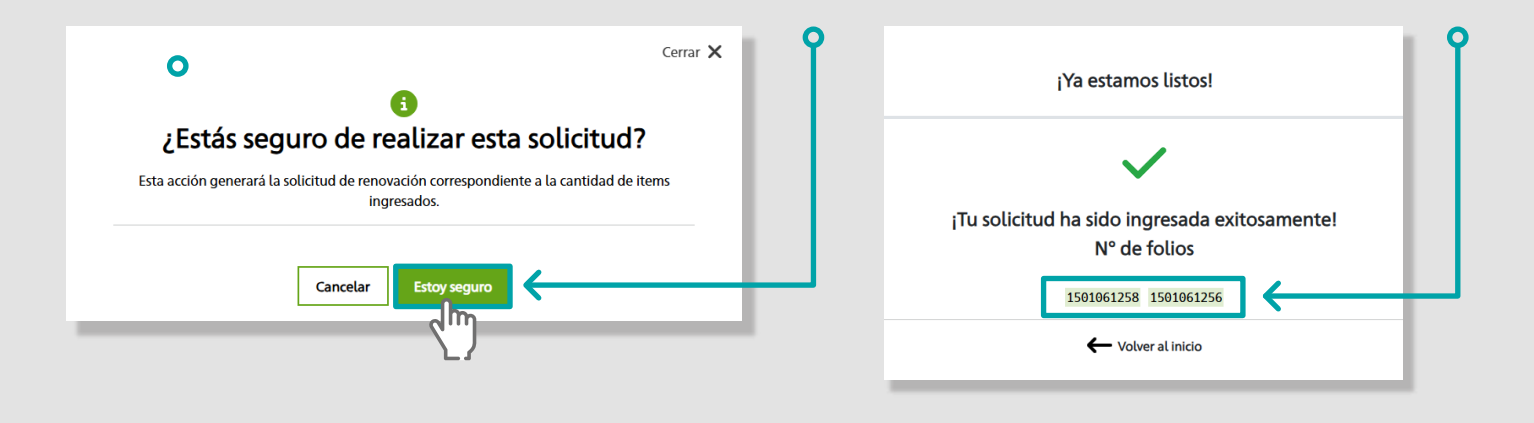

5.

Realiza el seguimiento en el Menú Mi Cartera, opción Consulta de Propuestas.

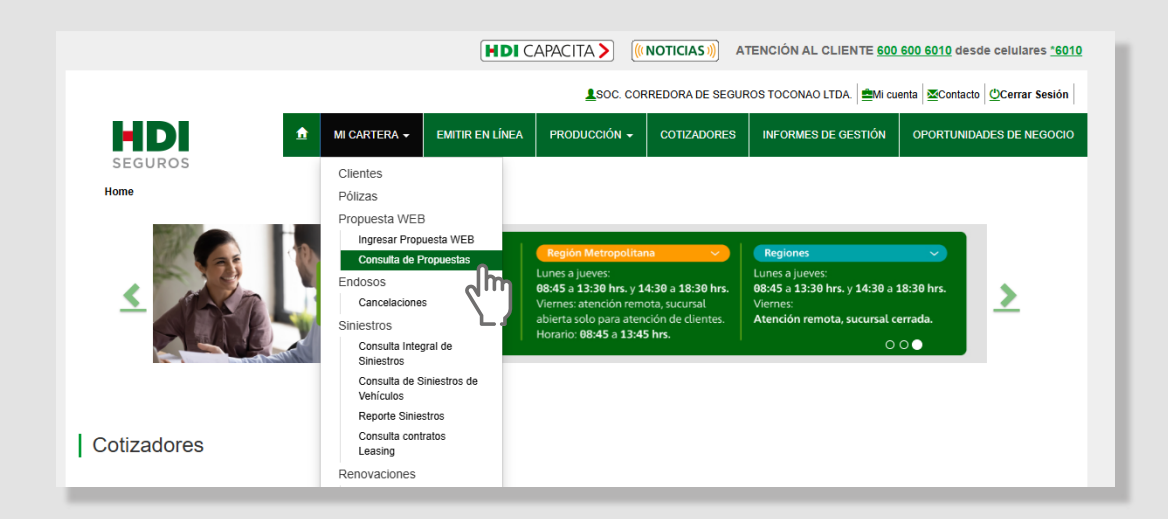